#### PWM 回路の演習

# lab1\_pwm PSoC Experiment Lab

Experiment Course Material V1.30 October 24<sup>th.</sup>, 2020 lab1\_pwm.pptx (30Slides) Renji Mikami

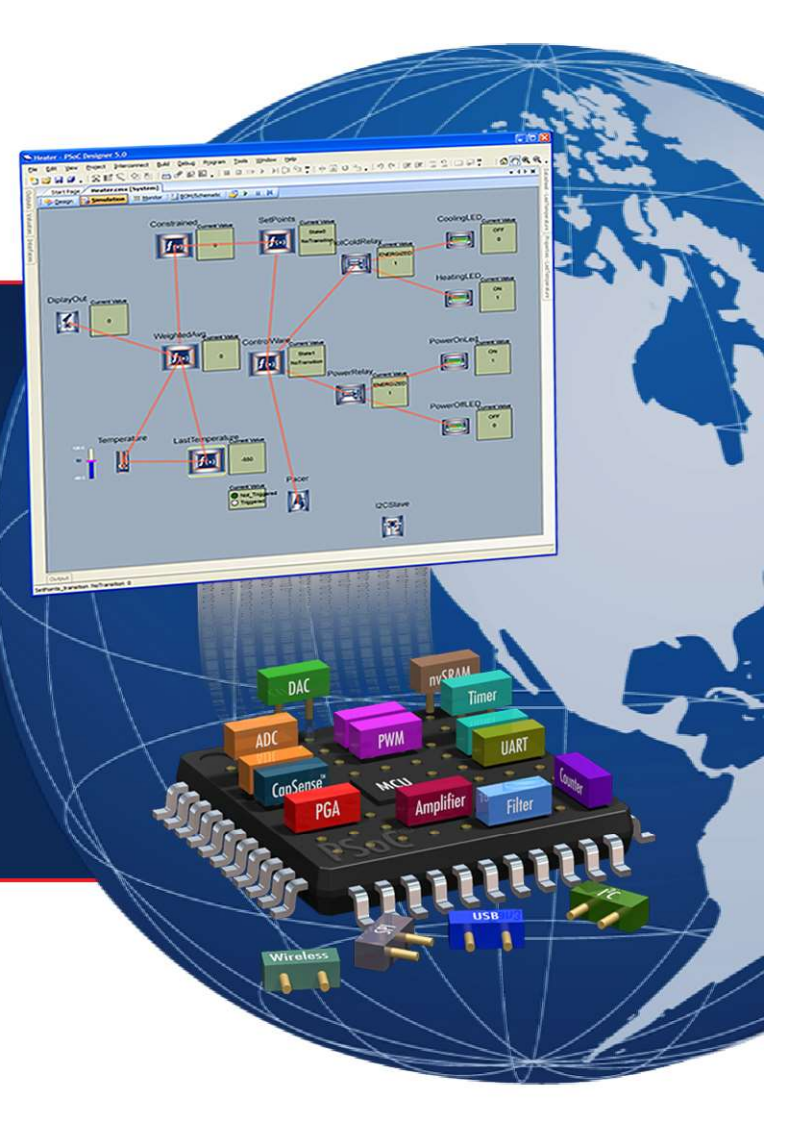

MIKAMI CONSULTING

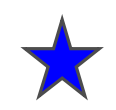

デジタル出力を使った出力の駆動,クロックリソースの演習 PWMを使用した任意の周波数(Period)と幅(Pulse Width) を持つパルスの作り方がポイント

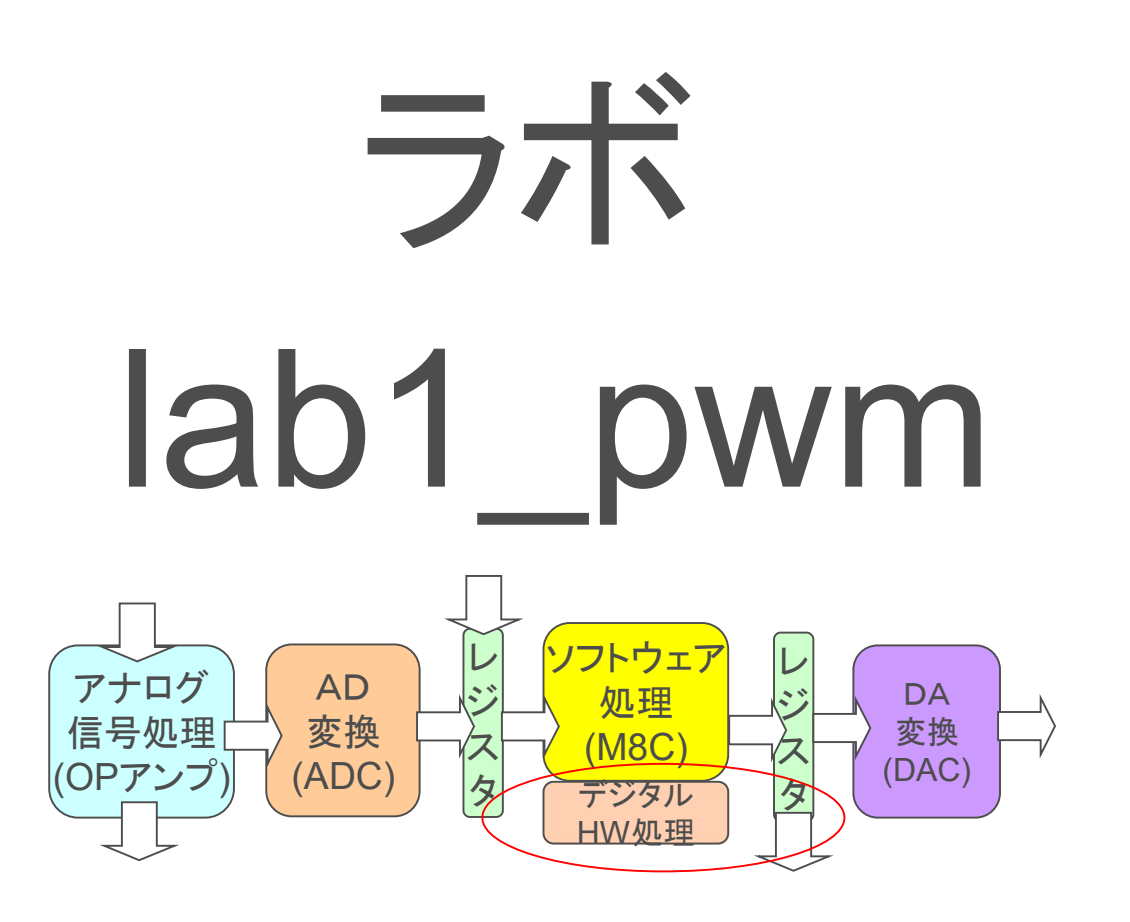

# ★ PSoCのクロック・システムについて

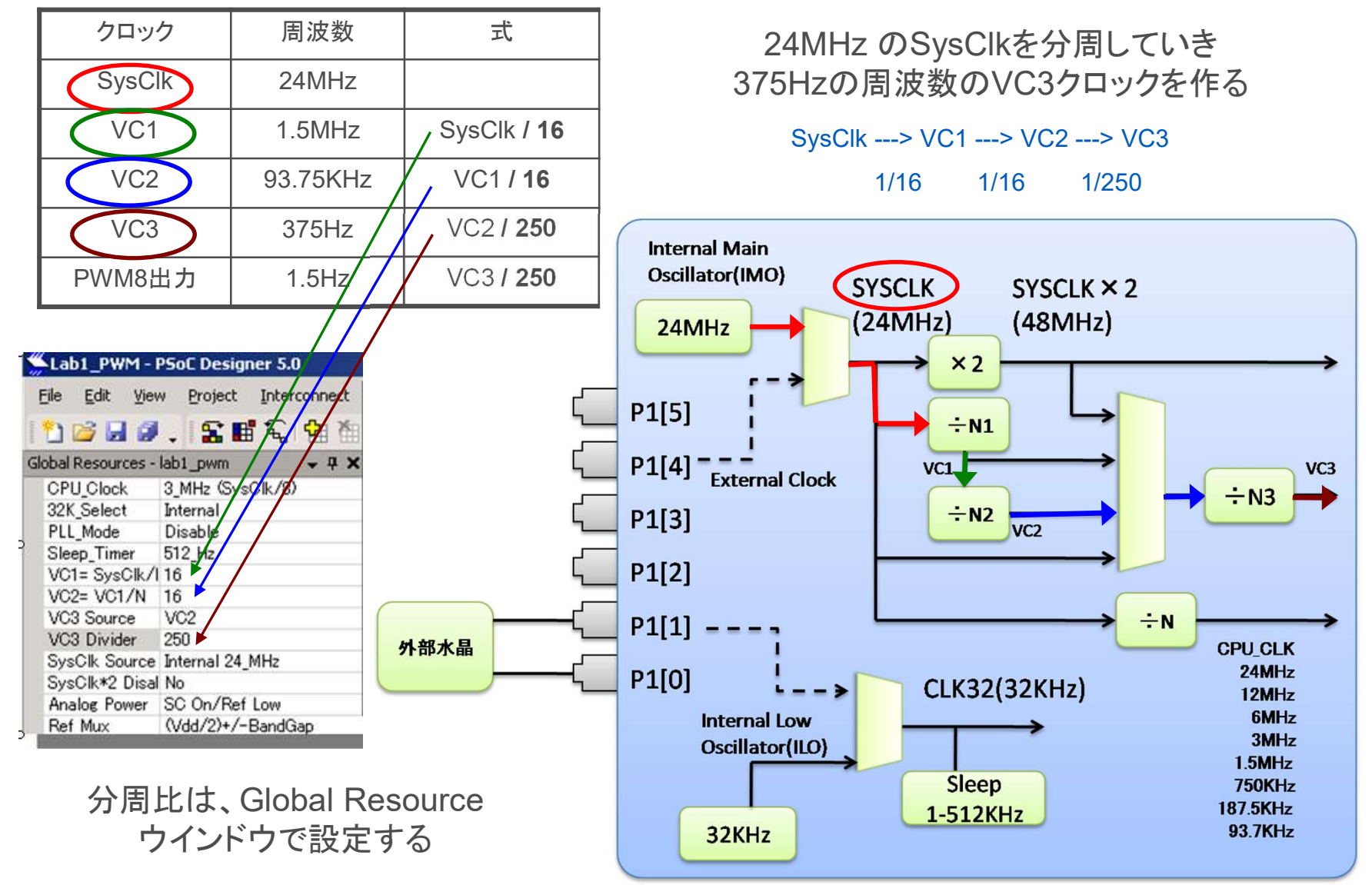

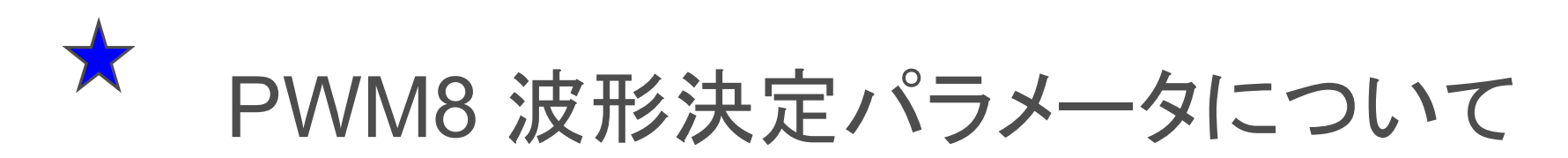

Period Register 値はPWM周波数を設定 VC3周波数が375Hz, Periodが249であればPeriod時間 は、1/375\*(1+249) sec = 0.67sec ....1.5 Hz Pulse Width Register 値はパルス幅を設定 VC3周波数が375Hz, Pulse Width が124であれば、パル ス幅は、1/375\*(1+124) sec = 0.33 .... 1.5Hzに対して 50%duty

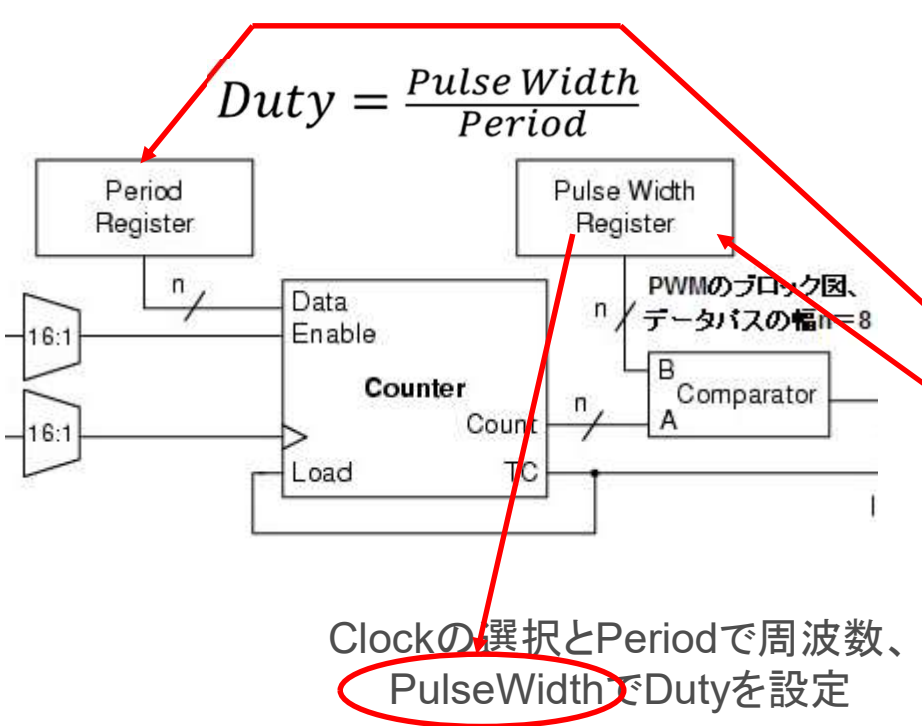

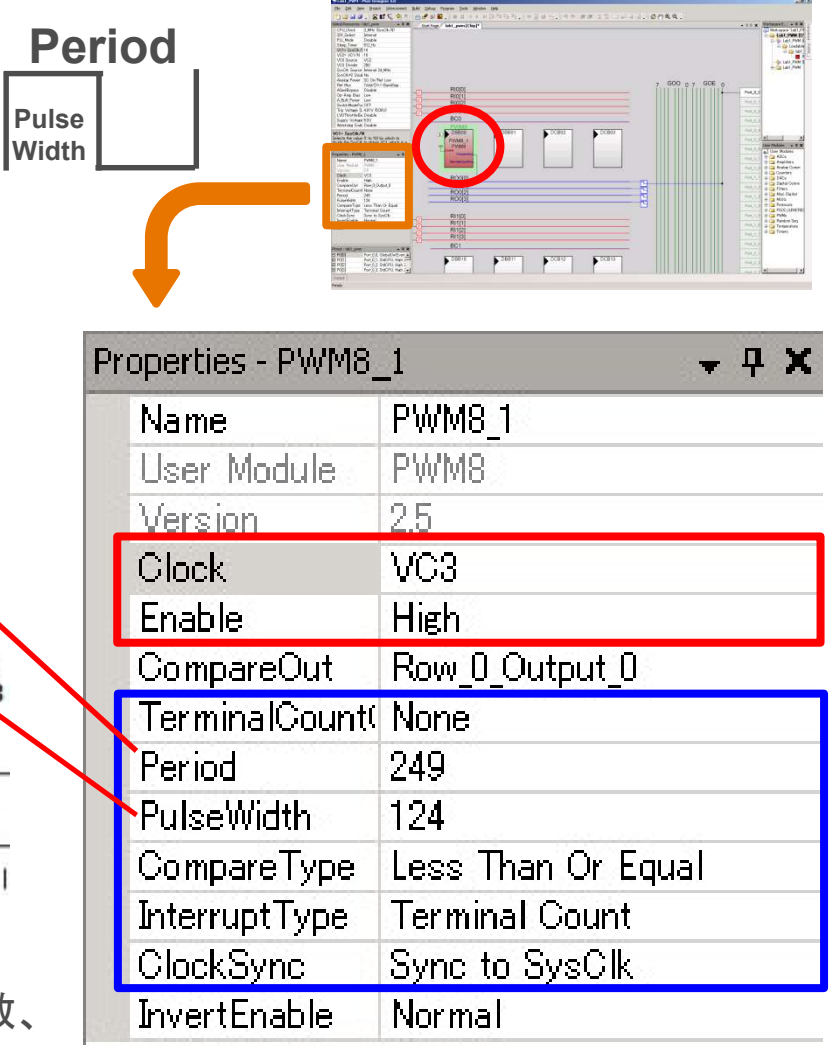

#### PWM波形とDuty

波形は、Period と Pulse Width で決まる Duty が50%ならこのPWMの積分電圧は2.5V

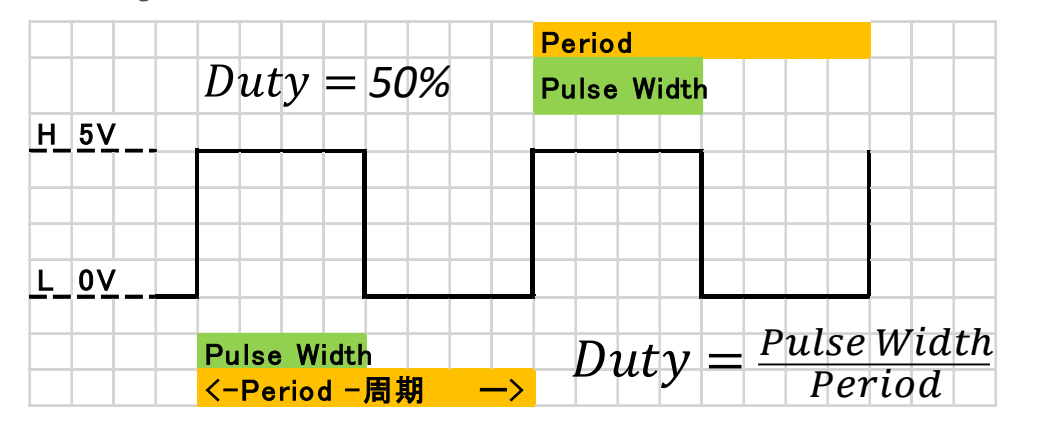

PCやスマホの電源では、 スイッチングレギュレータで PWMを使って任意の電圧を 作っている。

Duty が33.3%なら 右のPWMの積分電圧 は≒1.67V

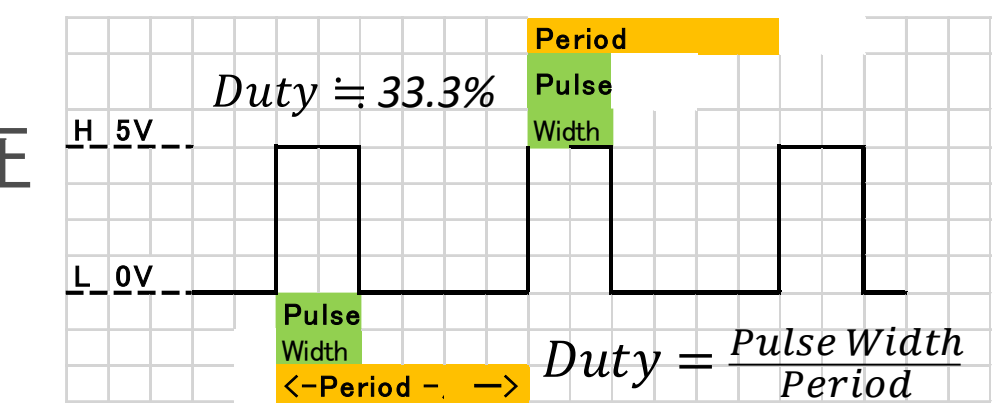

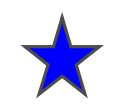

#### 通販のサーボモータを動かしてみる

はPulse Width設定値)

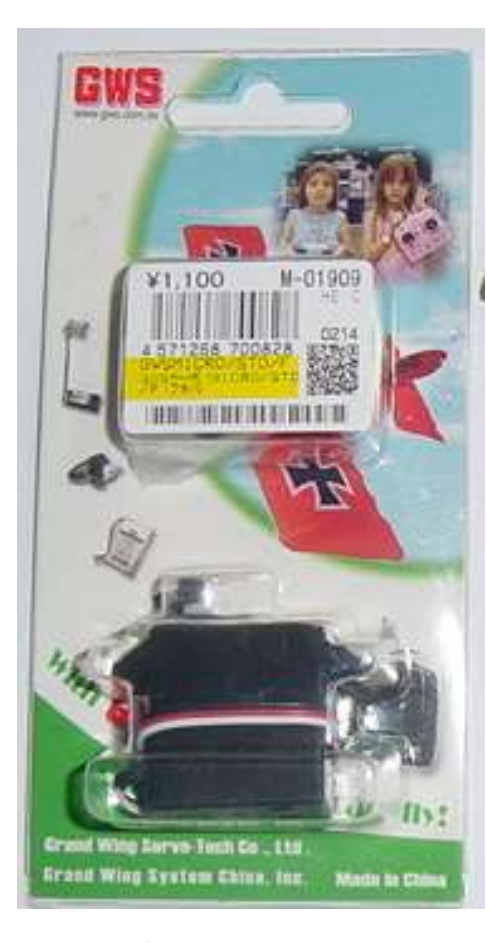

配線の色と電源、信号 赤:+5V電源 黒:0Vグランド 白:制御パルス入力 秋月にて購入のGWS社のMicro STD サーボモーター 赤ラインが+5V,黒がGND,白が制御信号 この手のサーボの制御は,15ms から20msの周期でコントロー ル、パルスの幅は1ms内外と見当をつけて試してみます。 PSoCのPWM16モジュールを使用して動作させてみました。結 果として,制御角度範囲は約180度,0度に設定するパルス幅が 0.7msec, 180度に設定するパルス幅が2.4msecでした。(数字

動作範囲を超える幅のパルスを与えると異常な動きをすること (片側によってカタカタを繰り返すなど)があります。PSoC基板で は、電力が不足する場合は、外部電源を与えてください。

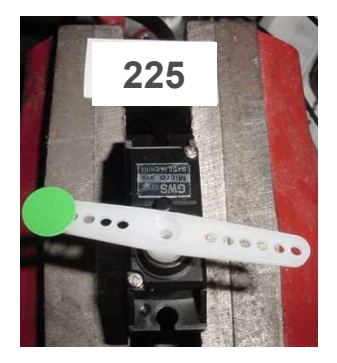

約2.4msec

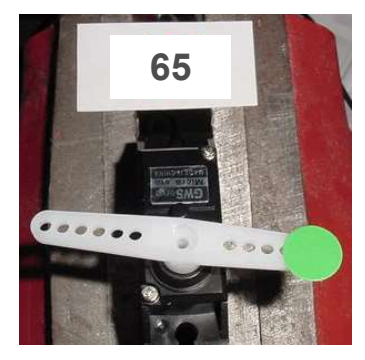

約0.7msec

# ★ Global Resourceの設定と基本周期について

| G | lobal Resources - motor  |                   |
|---|--------------------------|-------------------|
|   | CPU_Clock                | 24_MHz (SysClk/1) |
|   | 32K_Select               | Internal          |
|   | PLL_Mode                 | Disable           |
|   | Sleep_Timer              | 512_Hz            |
|   | VC1= SysClk/N            | 16                |
|   | VC2= VC1/N               | 16                |
|   | VC3 Source               | SysClk/1          |
|   | VC3 Divider              | 1                 |
|   | SysClk Source            | Internal 24_MHz   |
|   | SysClk*2 Disable         | No                |
|   | Analog Power             | SC On/Ref Low     |
|   | Ref Mux                  | (Vdd/2)+/-BandGap |
|   | AGndBypass               | Disable           |
|   | Op-Amp Bias              | Low               |
|   | A_Buff_Power             | Low               |
|   | SwitchModePump           | OFF               |
|   | Trip Voltage [LVD (SMP)] | 4.81 V (5.00 V)   |
|   | LVDThrottleBack          | Disable           |
|   | Supply Voltage           | 5.0V              |
|   | Watchdog Enable          | Disable           |

PWM16でPeriod レジスタの値を設定 93.75KHz / 1835 = 約51Hz (19.6msec) これを基本周期にしてみました。

CPU Clock 24Mhz VC1 = 1.5MHz(24MHz x 1/16) VC2 = 93.75KHz (VC1 x 1/16) VC2のクロックでPWM16を駆動

| The second second second second second second second second second second second second second second second s | F WWWI O_I        |
|----------------------------------------------------------------------------------------------------|-------------------|
| User Module                                                                                                    | PWM16             |
| Version                                                                                                    | 2.5               |
| Clock                                                                                                    | VC2               |
| Enable                                                                                                    | High              |
| CompareOut                                                                                                    | Row_0_Output_0    |
| TerminalCountOut                                                                                               | None              |
| Period                                                                                                    | 1835              |
| PulseWidth                                                                                                    | 65                |
| CompareType                                                                                                    | Less Than Or Equa |
| InterruptType                                                                                                  | Terminal Count    |
| ClockSync                                                                                                    | Sync to SysClk    |
| InvertEnable                                                                                                   | Normal            |

ここではPWMの設定値は簡略化していますから正確な計算法は かならずユーザーモジュールデータシートで確認してください

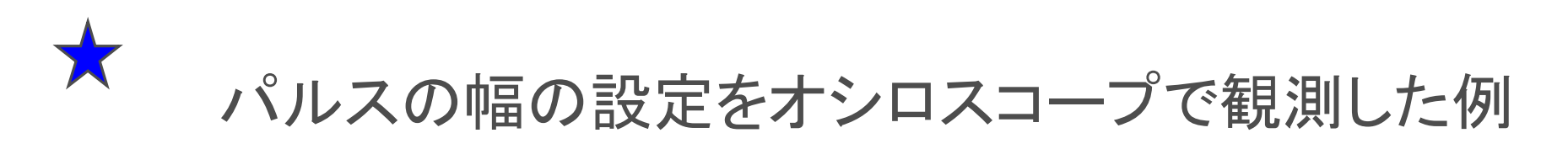

Properties - PWM16 1 PWM16 1 Name Pulse Width 65を設定 PWM16 User Module 25 Version 93.75KHZ = 約 0.011msecの解像度 VC2 Clock Enable High Row\_0\_Output\_0 CompareOut 0.011 x 65 で約0.7msecのパルスを生成 TerminalCountOut None 1835 Period 最大時は約2.4msecのためPulse Width値は225 PulseWidth 65 CompareType Less Than Or Equal InterruptType Terminal Count Sync to SysClk ClockSync **InvertEnable** Normal 約2.4msec (PW=225) PulseWidth 約0.7msec (PW=65) 65 225 Roll On ernier On Roll

パルス幅の変更で自由に回転角度を設定

#### ★ プログラムソースからのAPIパラメータの制御法

PWMのプロパティ・ウィンドウで初期設定した値は, main.c から直接レジスタ 値を設定することで自由に変えることができます。

プログラム上から設定 するには右のように PWM16\_WritePeriod() (Periodパラメータ設定) PWM16\_WritePulseWidth() (Pulse幅パラメータ設定)

API関数を使用します。 PWMユーザーモジュール データシートを参照

This sample shows how to create a 33% duty cycle output pulse. The clock selected should be 1000 times the required ; period. The comparator operation is specified to be "Less than or Equal". /\* include the Counter16 API header file #include "PWM16.h" /\* function prototype \*/ void GenerateOneThirdDutvCvcle(void): /\* Divide by eight function \*/ void GenerateOneThirdDutyCycle(void) /\* set period to eight clocks \*/ PWM16 WritePeriod(999); /\* set pulse width to generate a 33% duty cycle \*/ PWM16 WritePulseWidth(332); /\* ensure interrupt is disabled \*/ PWM16 DisableInt();

/\* start the PWM16! \*/

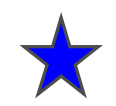

### ラボ lab1\_pwm 手順

1.PWM1 ユーザーモジュールを選択

2.Global Resource のクロック生成を設定します

3.PWMのPeriod RegisterとPulse Width Register の設定を行います

4.LEDを点灯します.

5.プログラムからPWMのレジスタ値を変えてみます.

#### 解説:

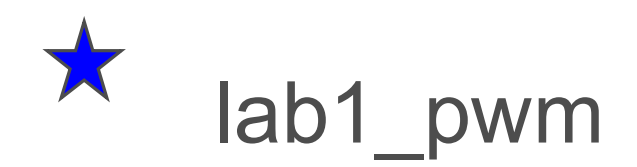

 PWM8ユーザーモジュールを用いて LEDを1.5Hzで点滅

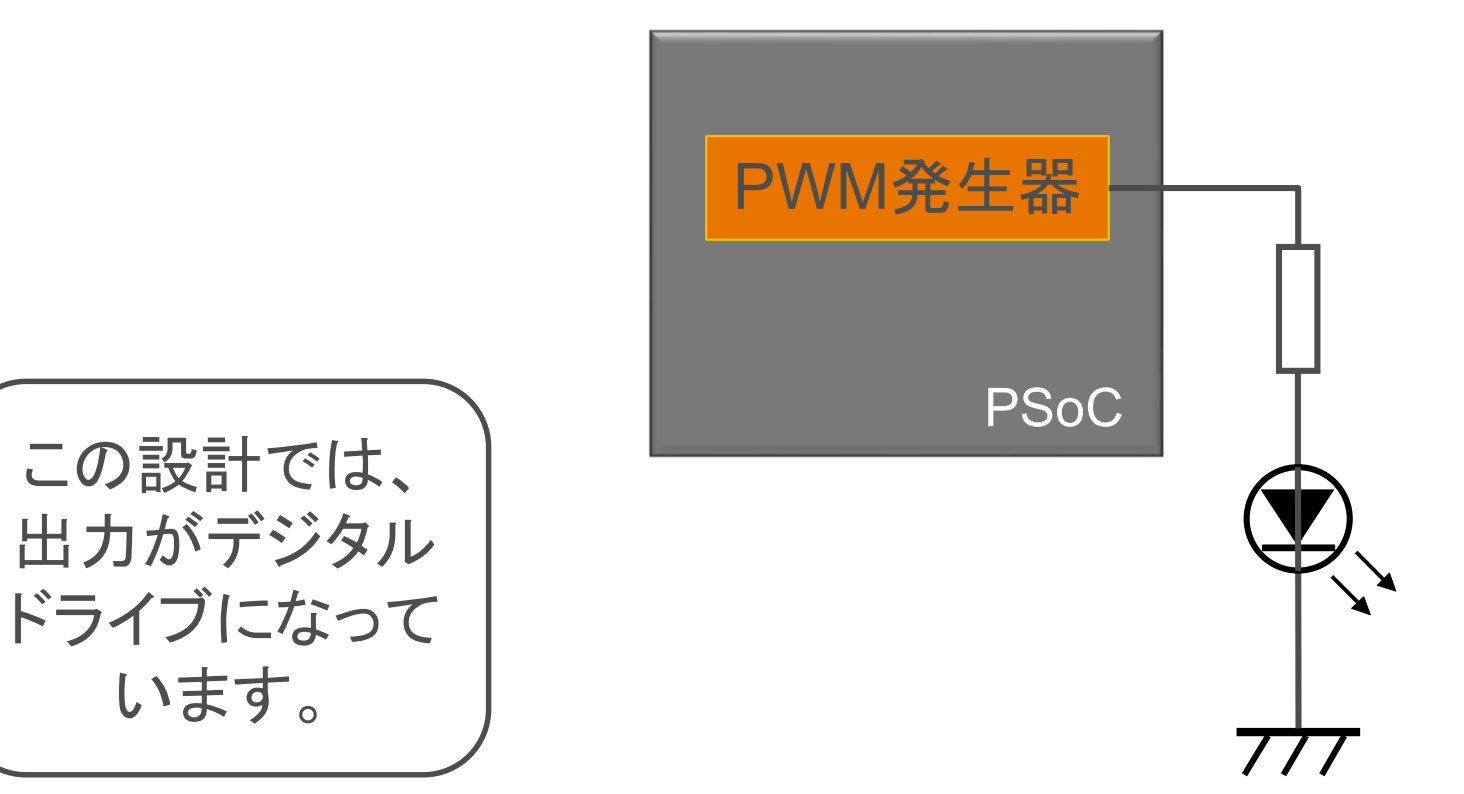

#### 新規プロジェクトの作成(旧版ソフトウェアの場合)

PSoC Designer 5.0

- 1. File > New Project をクリック
- 2. Chip-level Project を選択
- 3. Name を入力 例: lab1\_pwm
- **4.** Location を選択 例: C:¥psoc\_lab¥lab1\_pwm

 Eile
 Edit
 View
 Project
 Interconnect
 Build
 Debug
 Program

 New Project...
 Ctrl+Shift+N
 P
 P
 P
 P
 P
 P
 P
 P
 P
 P
 P
 P
 P
 P
 P
 P
 P
 P
 P
 P
 P
 P
 P
 P
 P
 P
 P
 P
 P
 P
 P
 P
 P
 P
 P
 P
 P
 P
 P
 P
 P
 P
 P
 P
 P
 P
 P
 P
 P
 P
 P
 P
 P
 P
 P
 P
 P
 P
 P
 P
 P
 P
 P
 P
 P
 P
 P
 P
 P
 P
 P
 P
 P
 P
 P
 P
 P
 P
 P
 P
 P
 P
 P
 P
 P
 P
 P
 P
 P
 P
 P
 P
 P
 P
 P
 P
 P
 P
 P
 P
 P
 P
 P
 P

| New Project                                                                       | <u>? x</u>     |
|-----------------------------------------------------------------------------------|----------------|
| Project types:                                                                    |                |
|                                                                                   |                |
| Chip-level System-level                                                           |                |
| Project                                                                           |                |
| This is a classic v4.x PSoC Designer project, selecting and placing user modules. |                |
| 3                                                                                 | _              |
| Name: Lab1_PWM                                                                    |                |
| Location: <b>4</b> C¥Documents and Settings¥muda¥デスクトップ                           | <u>B</u> rowse |
| Workspace na <u>m</u> e: Lab1_PWM Create directory for workspace                  | •              |
|                                                                                   |                |
| 5 OK                                                                              | Gancel         |
|                                                                                   | 20.001         |

5. OK をクリック

#### 使用するPSoC、言語の選択(旧版ソフトウェアの場合)

- 1. View Catalog をクリック
- 2. CY8C27443-24PXI を選択
- 3. Select をクリック
- 4. C を選択
- 5. OK をクリック

| Path:          | 1                                                   | Browse              |
|----------------|-----------------------------------------------------|---------------------|
|                | O Use the same target device O Select target device | Cl <u>e</u> ar Path |
| Select         | Target Device                                       |                     |
| <u>D</u> evice | x CY8C27443-24PVXI View Catalog                     |                     |
|                |                                                     |                     |
|                | Generate 'Main' file using:                         |                     |
|                |                                                     |                     |
|                | Messembler                                          |                     |

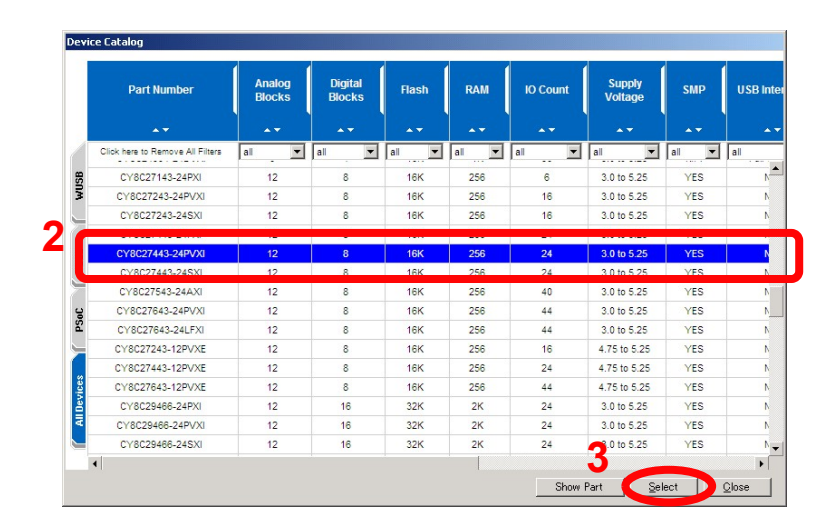

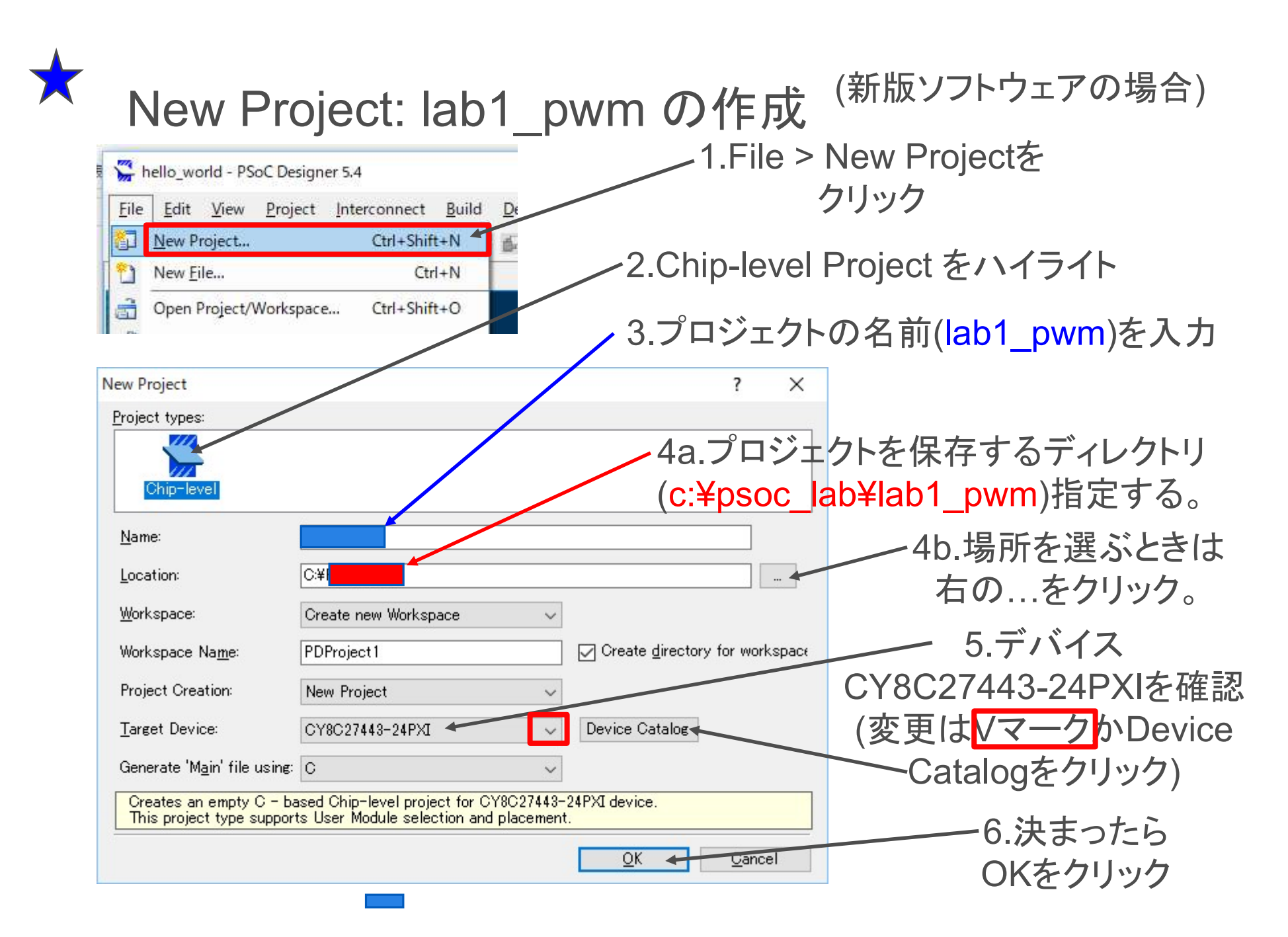

#### Chip Editor (回路図)の使い方

- Alt + ドラッグで移動
- Ctrl + クリックで拡大
- Ctrl + Shift + クリックで縮小
- 回路図上で右クリック • Show Allowed Connections で配線候補を可視化

|                                                                         | カピン | Ī |       |
|-------------------------------------------------------------------------|-----|---|-------|
| Preserve Aspect Ratio                                                   |     |   |       |
|                                                                         |     |   |       |
| Print                                                                   |     |   |       |
| Zoom In Ctrl+Click<br>Zoom <u>O</u> ut Shift+Ctrl+Clic<br>Original View | :k  |   | 移動    |
| Pan Mode<br>✓ Higher Quality                                            |     |   | 拡大    |
| <u>Eind</u><br>Find <u>Ag</u> ain                                       |     |   |       |
| Change Background                                                       | •   |   | 縮小    |
| Refresh                                                                 |     |   | AUM A |
| <u>H</u> elp<br>A <u>b</u> out SVG Viewer                               |     |   |       |

Start Page | lab1\_pwm [Chip]\*

| 移動 | Alt+ドラッグ                           |
|----|------------------------------------|
| 拡大 | Ctrl+クリック<br>Ctrl+ドラッグ             |
| 縮小 | Ctrl+shift+クリック<br>Ctrl+shift+ドラッグ |

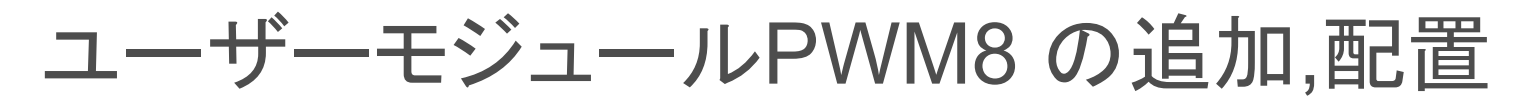

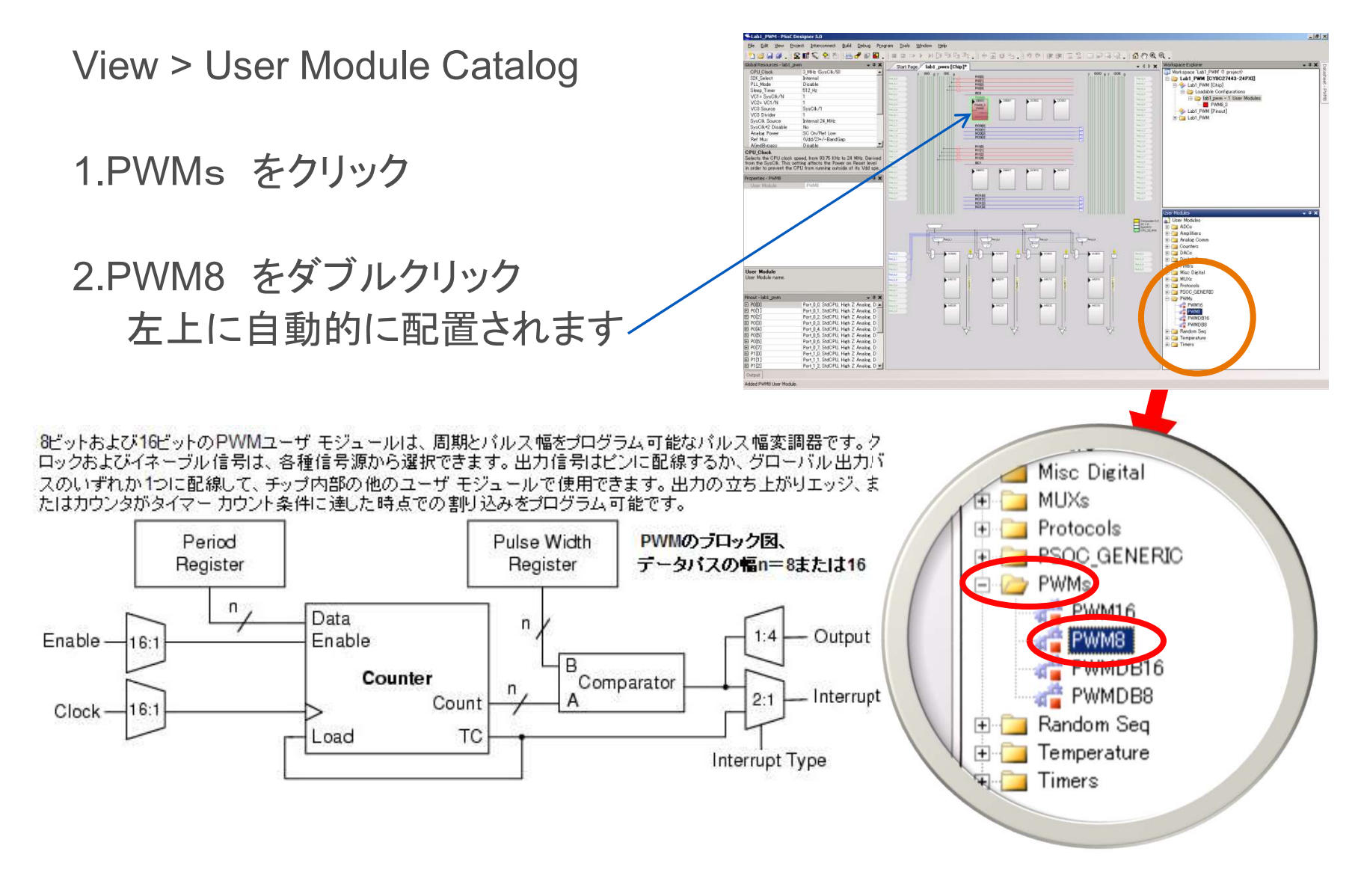

## PWM8出力の配線1

- 1. PWM8 CompareOut をクリック
- 2. Row\_0\_Output\_0 を選択
- 3. RO0[0]の右端のブロックをクリック
- 4. 一番上のバッファをクリック
- 5. GlobalOutEven\_0 を選択
- 6. Close をクリック

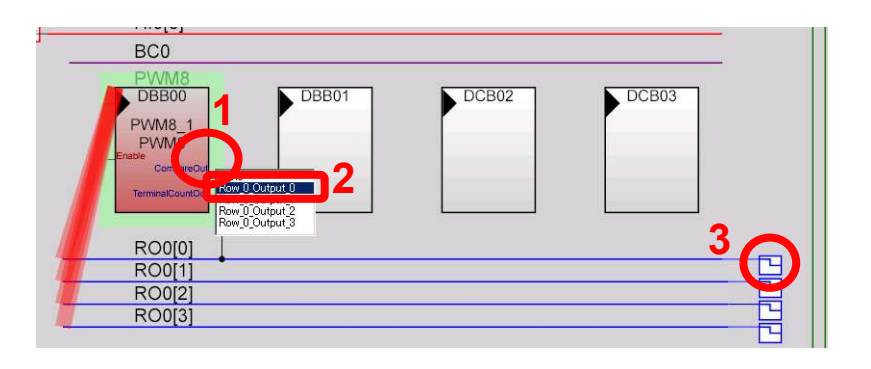

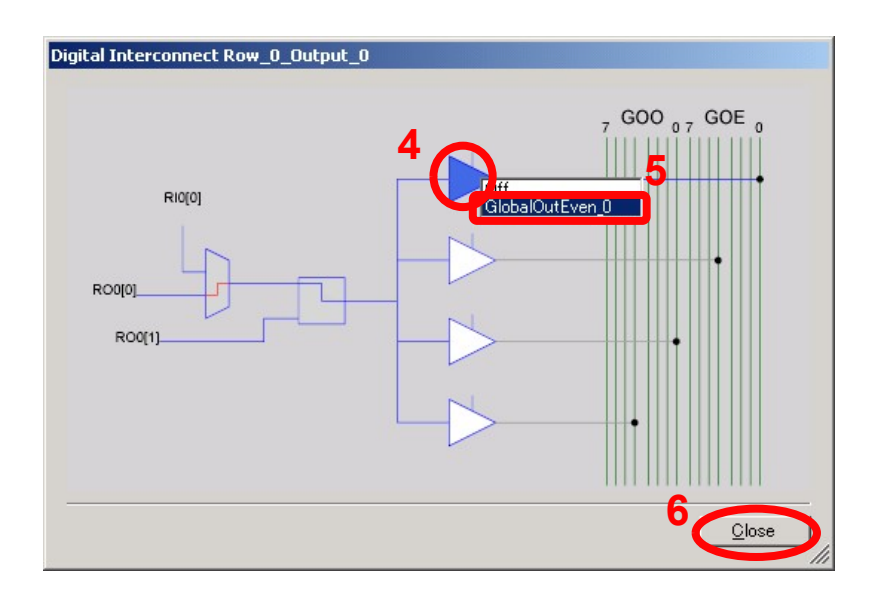

#### PWM8出力の配線2

1. GOE 0 をクリック

2.設定ボックスのNoneをクリック

3. ▼をクリックして、
 Pin を Port\_0\_0 に設定

4. OK をクリック

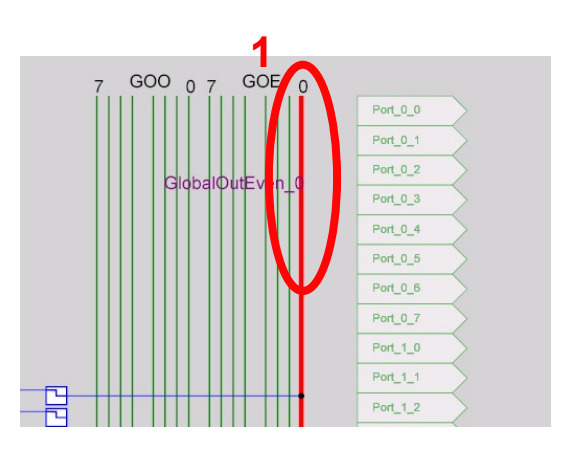

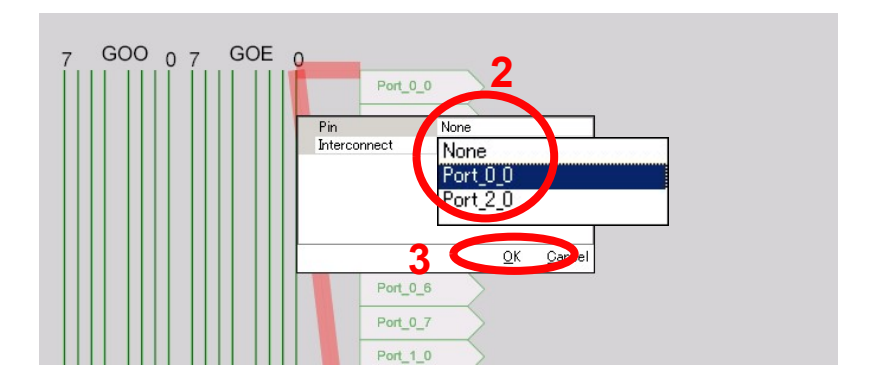

## グローバルパラメータの設定

View > Global Resources

- 1.VC1 を 16
- 2.VC2 を 16
- 3.VC3 Source を VC2
- 4.VC3 Divider を 250
- 5.それ以外は初期値

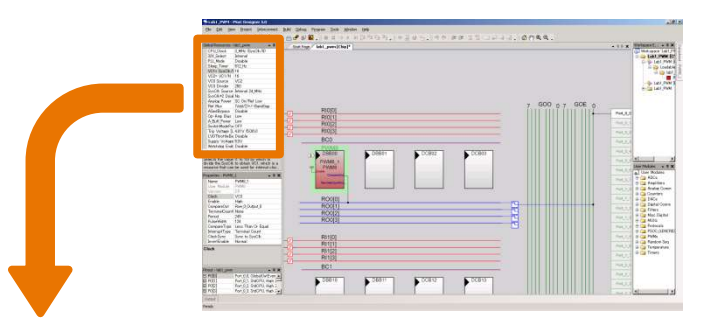

| āle | ilobal Resources - lab1_pwm 🛛 🚽 🕈 🗙 |                  |   |  |   |  |
|-----|-------------------------------------|------------------|---|--|---|--|
|     | CPU_Clock                           | 3_MHz (SysClk/8) |   |  |   |  |
|     | 32K_Select                          | Internal         |   |  |   |  |
|     | PLL_Mode                            | Disable          |   |  |   |  |
|     | Sleep Timer                         | 512 Hz           |   |  | _ |  |
|     | VC1= SysClk/I                       | 16               |   |  |   |  |
|     | VC2= VC1/N                          | 16               |   |  |   |  |
|     | VC3 Source                          | VC2              |   |  |   |  |
|     | VC3 Divider                         | 250              |   |  |   |  |
| 1   | SysClk Source                       | Internal 24_MHz  |   |  |   |  |
|     | SysClk*2 Disal                      | No               |   |  |   |  |
|     | Analog Power                        | SC On/Ref Low    |   |  |   |  |
|     | Ref Mux                             | (Vdd/2)+/-BandGa | Р |  |   |  |
|     | AGndBypass                          | Disable          |   |  |   |  |
|     | Op-Amp Bias                         | Low              |   |  |   |  |
|     | A_Buff_Power                        | Low              |   |  |   |  |
|     | SwitchModePu                        | OFF              |   |  |   |  |
|     | Trip Voltage [L                     | 4.81 V (5.00V)   |   |  |   |  |
|     | LVDThrottleBa                       | Disable          |   |  |   |  |
|     | Supply Voltage                      | 5.0V             |   |  |   |  |
|     | Watchdog Enab                       | Disable          |   |  |   |  |

## PWM8パラメータの設定

1.デジタルブロック上のPWM8\_1 をクリック

2.パラメータを入力

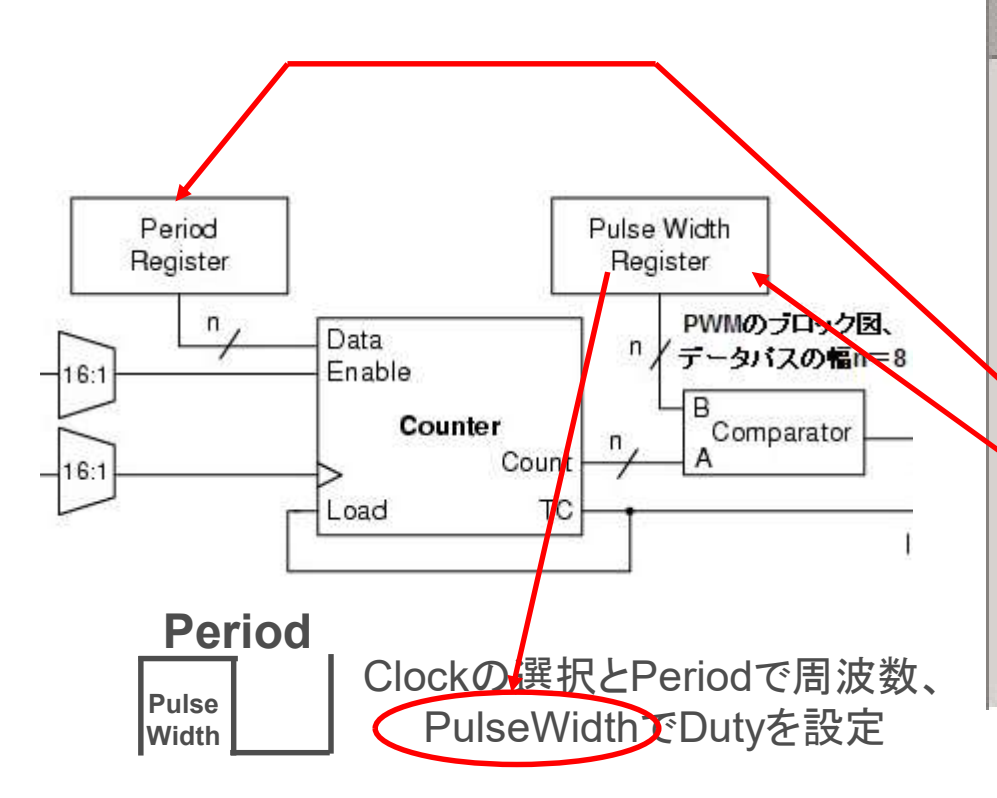

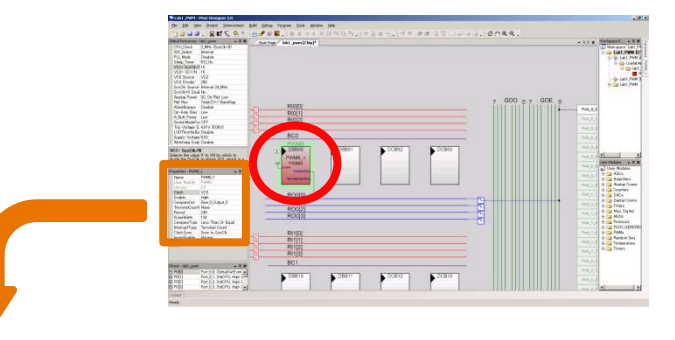

| Pr             | operties - PWM8_ | _1 🚽 🕈 🗙           |
|----------------|------------------|--------------------|
| Ĩ              | Name             | PWM8_1             |
|                | User Module      | PW/M8              |
|                | Version          | 2.5                |
|                | Clock            | VC3                |
|                | Enable           | High               |
|                | CompareOut       | Row_0_Output_0     |
| TerminalCount( |                  | None               |
|                | Period           | 249                |
|                | PulseWidth       | 124                |
|                | CompareType      | Less Than Or Equal |
|                | InterruptType    | Terminal Count     |
|                | ClockSync        | Sync to SysClk     |
|                | InvertEnable     | Normal             |

各パラメータとクロックについて

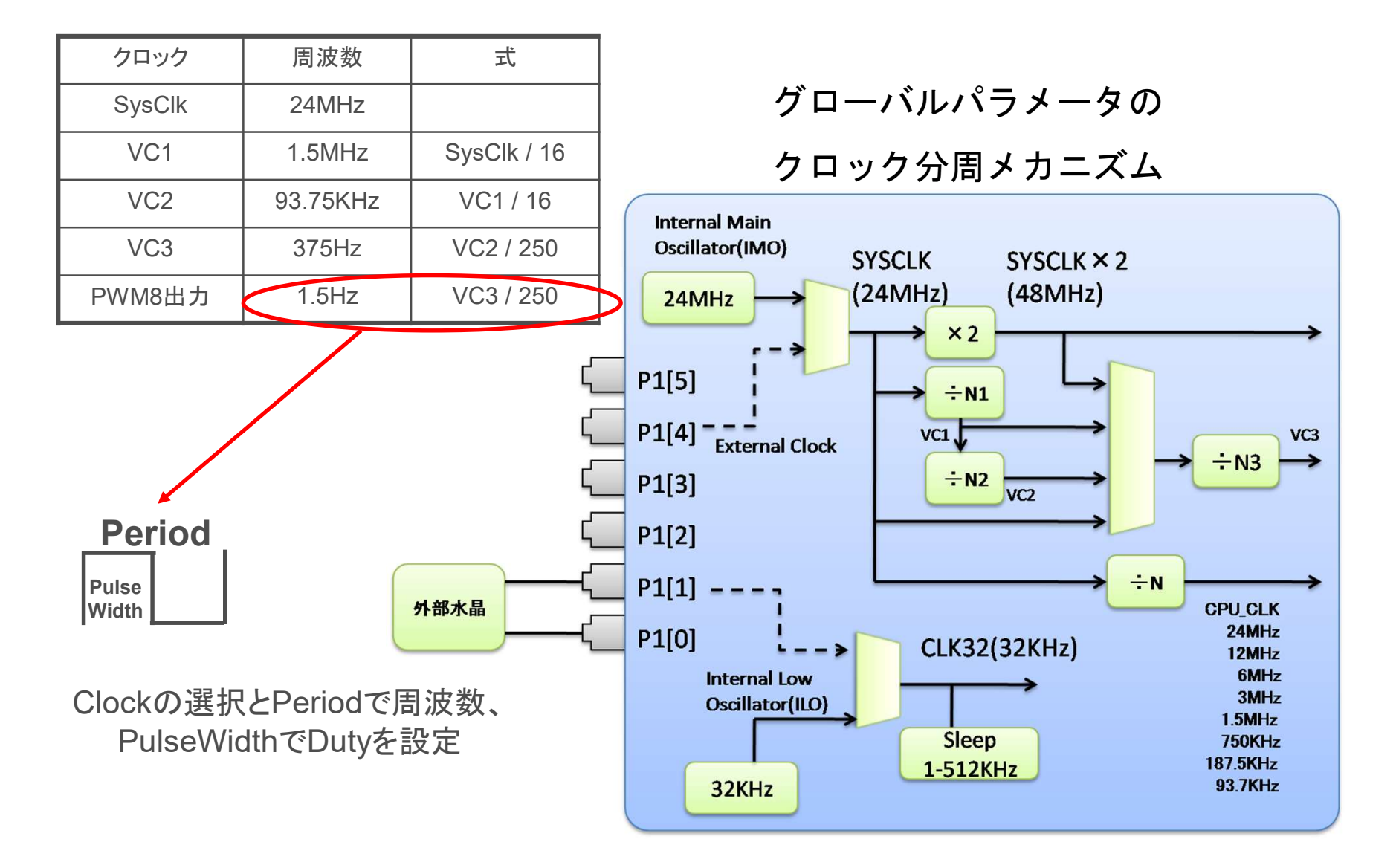

#### GC(Generate Configuration)の実行

Build > Generate Configuration Files... をクリック

| <u>B</u> ui | d <u>D</u> ebug P <u>r</u> ogram <u>T</u> ools <u>W</u> indow <u>H</u> elp |             |
|-------------|----------------------------------------------------------------------------|-------------|
| ₩           | Generate/Build 'hello_world' Project                                       | F6          |
|             | Generate/Build <u>A</u> ll Projects                                        | Shift+F6    |
| 7           | Generate Configuration Files for 'hello_world' Project                     | Ctrl+F6     |
| 8           | Generate Configuration Files for All Projects                              |             |
|             | <u>C</u> ompile main.c                                                     | Ctrl+F7     |
|             | Build 'hello_world' Project                                                | F7          |
|             | Rebuild 'hello_world' Project                                              |             |
|             | Clean 'hello_world' Project                                                |             |
|             | Show Last Build Report for 'hello_world' Project Ctr                       | rl+Shift+F7 |

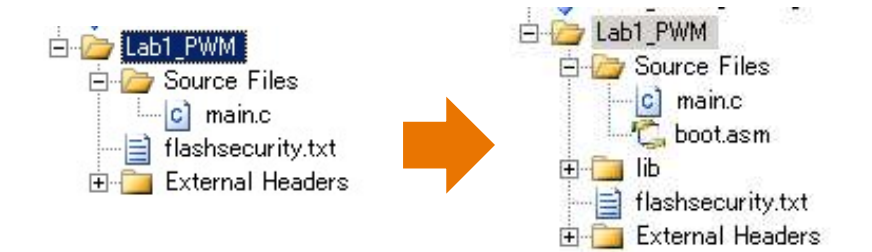

GCにより、設定ファイル、ユーザー モジュールAPIが生成される。 配線、設定の変更を加えたならGCを する必要がある。 C ソースコードの記述

View > Chip Editor 1.Workspace Explorer 内の lab1\_pwm をクリック 2.Source Files をクリック 3.main.c をダブルクリック main関数内にPWM8\_1\_Start();

を追加

| Start Page lab1_pwn | n [Chip] main.c |    |       |      |       |      |
|---------------------|-----------------|----|-------|------|-------|------|
| 1 //                |                 |    |       |      |       |      |
| 2 // C main         | n line          |    |       |      |       |      |
| 3 //                |                 |    |       |      |       |      |
| 4                   |                 |    |       |      |       |      |
| 5 #include          | <m8c.h></m8c.h> | 11 | part  | spec | ific  | cons |
| 6 #include          | "PSoCAPI.h"     | 11 | PSoC  | API  | defin | itio |
| 7                   |                 |    |       |      |       |      |
| 8                   |                 |    |       |      |       |      |
| 9 void main         | n()             |    |       |      |       |      |
| 10 🖂 {              |                 |    |       |      |       |      |
| 11 // T             | nsert vour main | ro | utine | code | here  |      |
| 12 PWM8             | 1 Start();      |    |       |      |       |      |
| 13 - }              |                 |    |       |      |       |      |

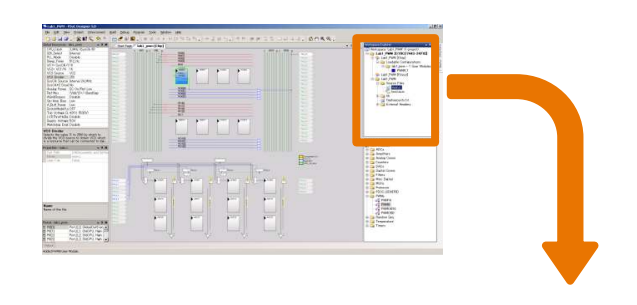

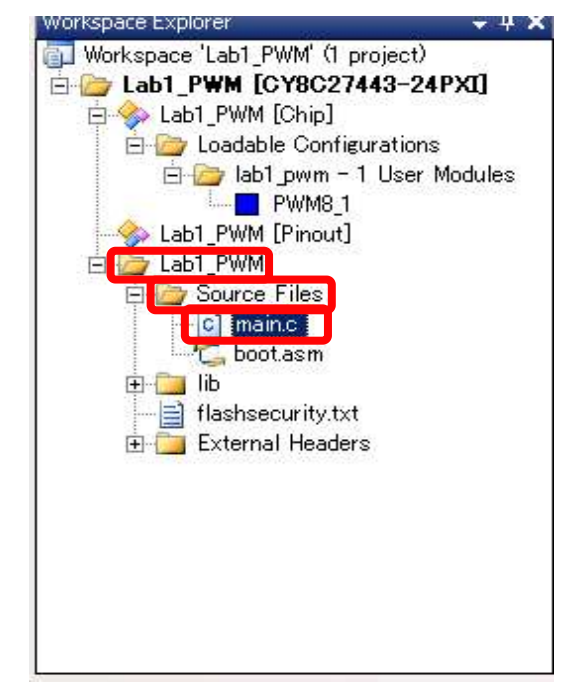

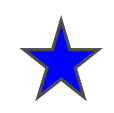

## Build > Compile の実行

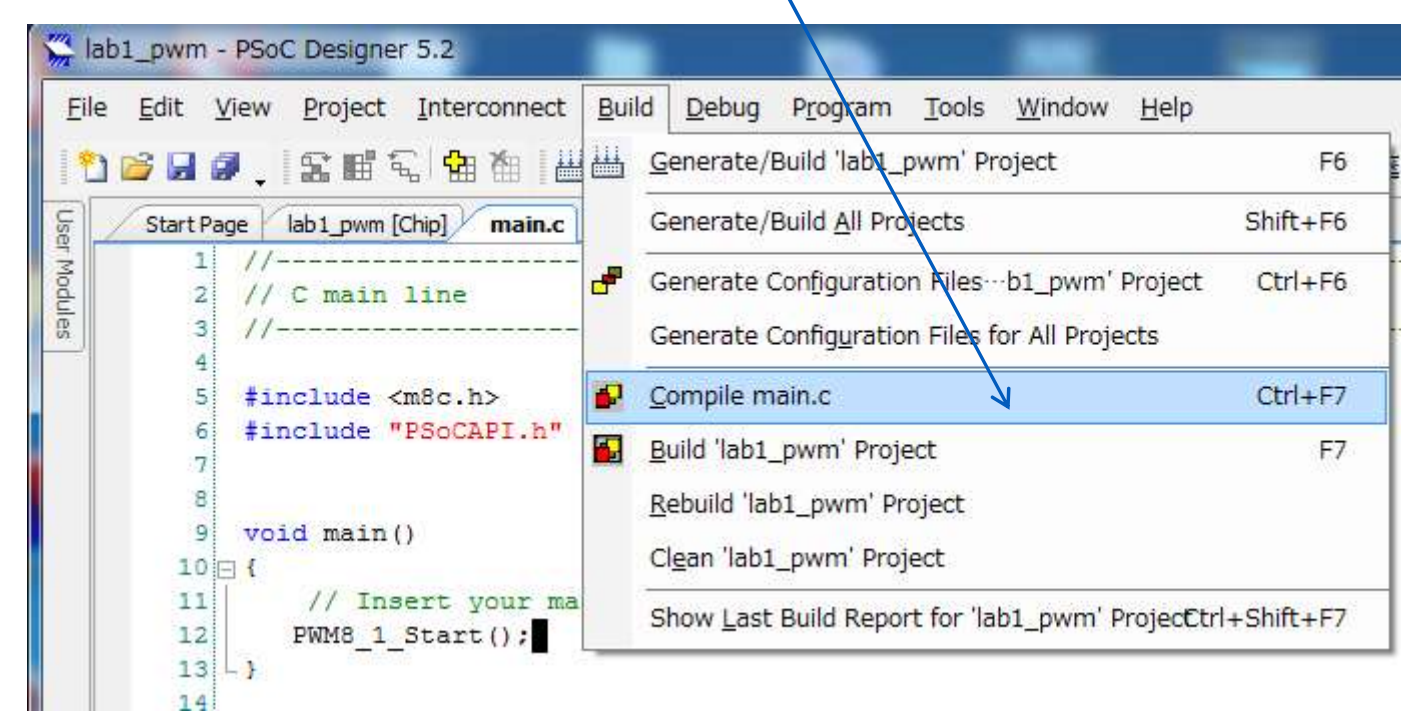

コンパイルエラーが出たら、Output Window のエラー行(!E/!W)を ダブルクリックすると、Cソースコードのエラー行にジャンプします。 (修正する場所は、他の行の場合もあります。)

#### ビルドの実行

• Build > Build 'Lab1\_PWM' Project をクリック

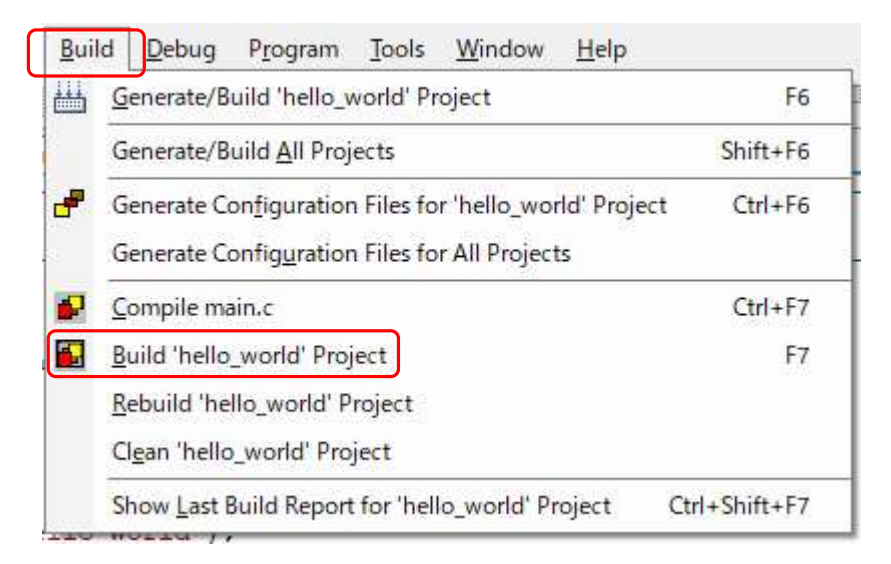

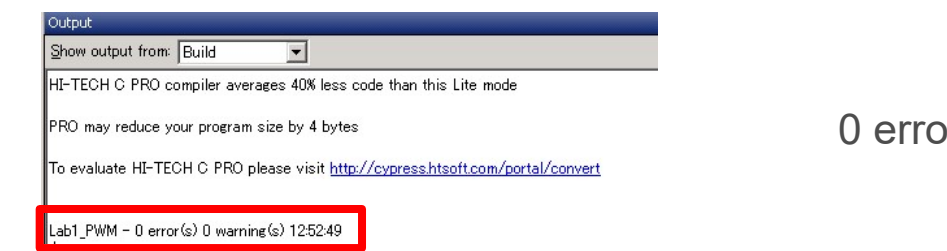

0 error(s) と出れば成功

#### MiniProgの接続,回路配線

- P00 と LED1 を ジャンプワイヤー で接続
- MiniProg を Eval1 に接続 Vdd と + が一致するように

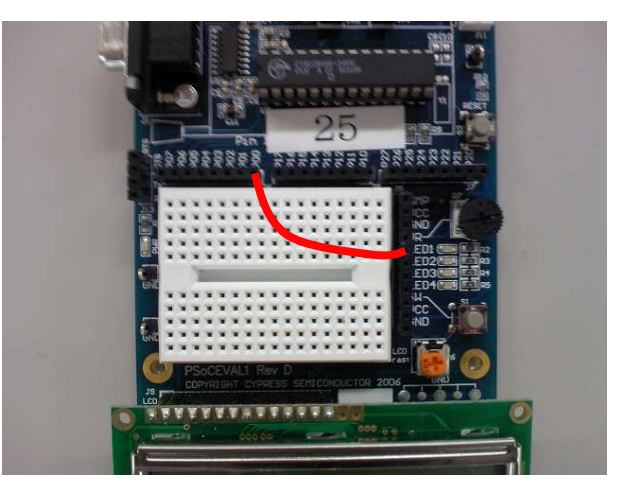

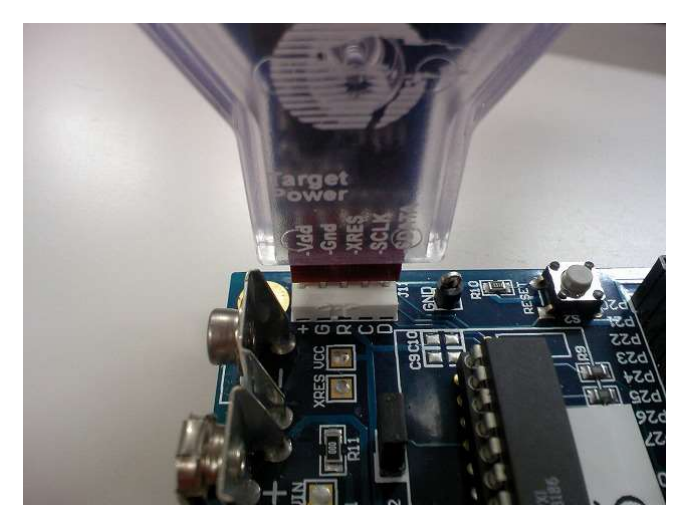

| 書き込み . Program > Program P                                                                                                    | Part をクリック                                                                                                    |
|----------------------------------------------------------------------------------------------------|----------------------------------------------------------------------------------------------------|
| <pre>hello_world - PSoC Designer 5.4 File Edit View Project Interconnect Build Debug Program Tools Window Help File Bill Bill Bill Bill Bill Bill Bill B</pre>                                                      | PSoC Designer から<br>Program > Program Part<br>をクリックすると、PSoC<br>Programmer が自動的に<br>起動し 作成されたhex<br>ファイルがロードされる。 |
| Hex file path:         をクリック         C¥PSoc 1_Lab¥hello_world¥hello_world¥hello_world¥output¥hello        をクリック         Programming Settings          Actions を読ん         Acquire Mode:       On       On       Off | ウすると書き込み開始<br>んで状況を確認<br>ウすると<br>通じて電源を供給                                                                       |
| LEDの点滅と     INdt Powered Connected                                                                                                    | その間隔を確認.                                                                                                    |

Programmer が2つ以上起動しているとエラーが発生しますので、その場合は、すべての Programmerを終了して再度PSoC DesignerからProgram タブで起動してください。

### main.c の変更(オプション課題)

約0.67秒で点滅するLED動作が確認できたら、 main.c を修正して点滅する周期を変更してみよう

Period を10Hz程度にしてPulse Width をDuty 50%にして LEDの点灯周期を変更してみよう

500Hz程度のPWM波形を作り、この音を聴いてみよう 音を聴くには、スピーカーやイヤホンをつなぎます

#### 自由課題

パルスモーター制御

プログラムからレジスタの値を直接書き換えることでPWM波形を 自由に変更することができる. RCカーなどに応用できる.

#### PWM2PDM

外部を制御する場合にPDM (Pulse Density Modulation)を使用 するとPWMと同じ積分値でもランダムに信号波形が変化するので ノイズスペクトラムの拡散効果がある.PSoCのPRS ユーザーモ ジュールにはこの機能を実装できる

#### Memo

フォローアップURL

http://mikami.a.la9.jp/meiji/MEIJI.HTM

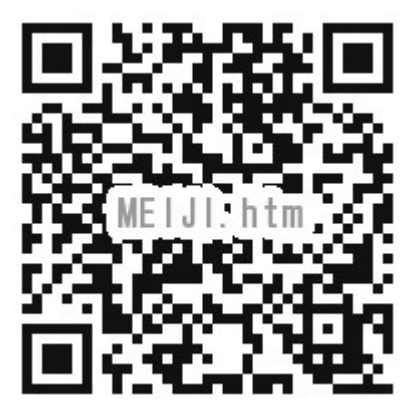

担当講師

三上廉司(みかみれんじ)

Renji\_Mikami(at\_mark)nifty.com (Default - Recommended)

mikami(at\_mark)meiji.ac.jp (Alternative)

http://mikami.a.la9.jp/\_edu.htm